2411 Garden Road • Monterey, CA 93940 | 800-424-7356 • 831-646-5911 | www.KurzInstruments.com

## **Option 49 — Event Codes**

To access the Event Codes menu in Display mode:

- 1. Press D.
- 2. Press 2 to invoke the Quick Jump option.
- 3. Press 49 for the Event Codes menu, and then press E.

EVENT CODE IN HEX: 0

The Event Code prompt appears. Refer to the "Troubleshooting" chapter in the *B*-Series Hardware Guide for event code descriptions.

4. Press H to exit.

The main Display mode (DSP) prompt appears.